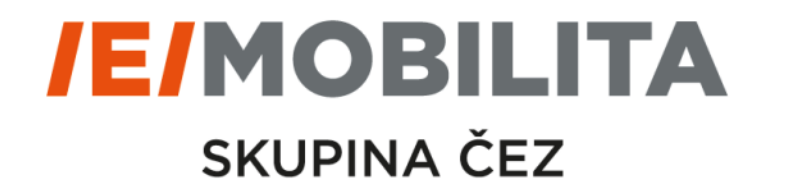

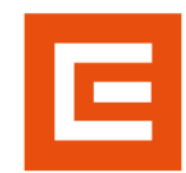

# APLIKACE FUTUR/E/GO

# Kroky registrace zákaznického účtu v aplikaci

Květen 2020

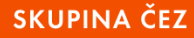

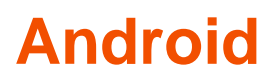

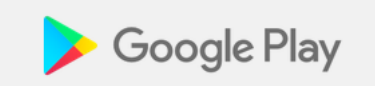

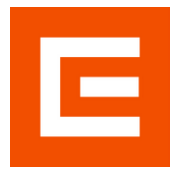

https://play.google.com/store/apps/details?id=com.driivz.mobile.android.cez.driver

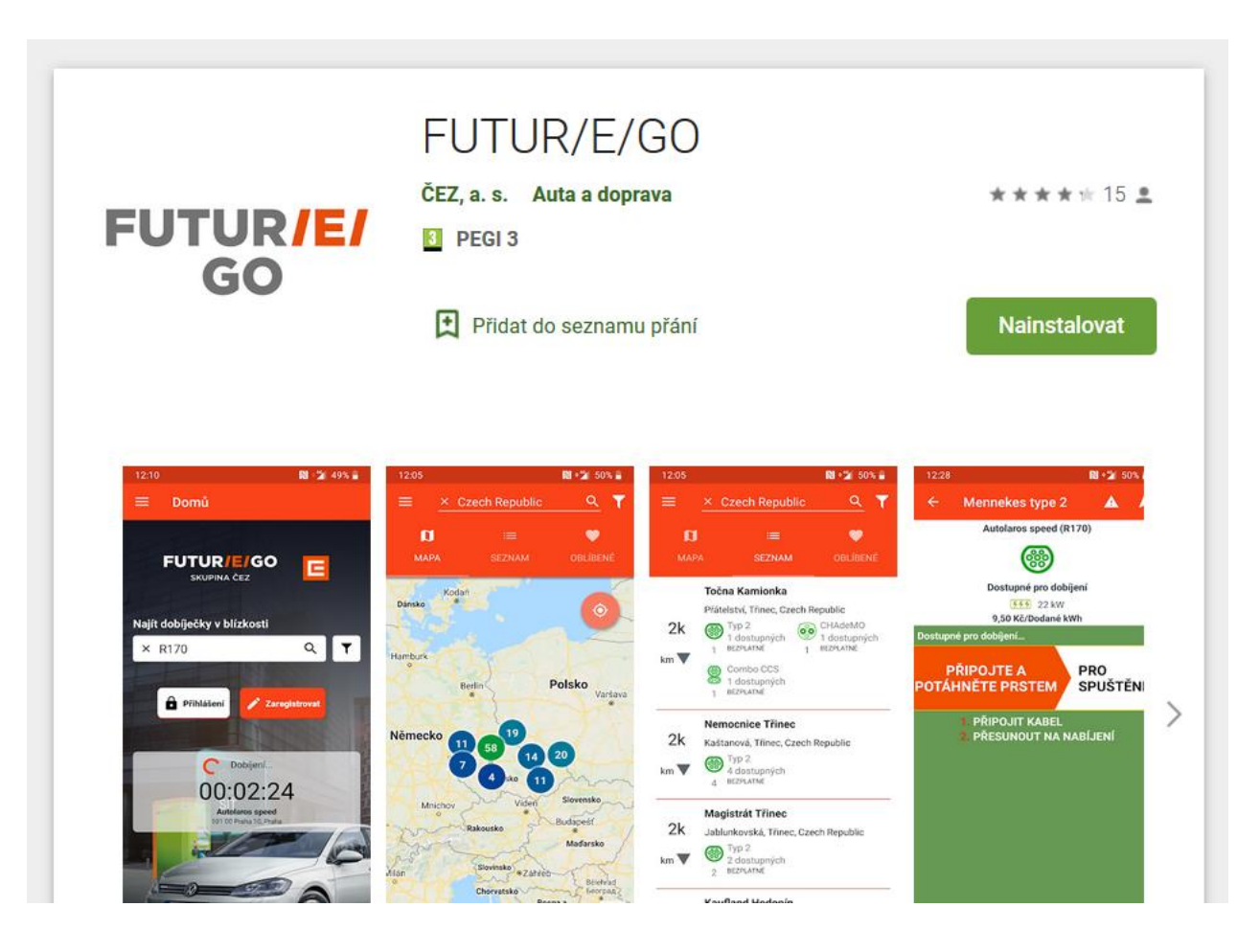

iOS

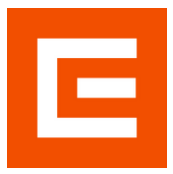

### https://apps.apple.com/cz/app/futur-e-go/id1479351077

| é      | Mac          | iPad | iPhone                                   | Watch                  | TV              | Music       | Podpora | Q | Ô |
|--------|--------------|------|------------------------------------------|------------------------|-----------------|-------------|---------|---|---|
| App St | tore Preview | N    |                                          |                        |                 |             |         |   |   |
|        |              |      | This app                                 | is available only or   | n the App Store | for iPhone. |         |   |   |
|        |              |      |                                          |                        |                 |             |         |   |   |
| _      |              |      | FUTUR/E/C<br>Our Energy Mov<br>ČEZ, a.s. | GO 4+<br>ves You Forwa | rd              |             |         |   |   |
| FU     | GO           | /E/  | #11 in Navigation  ***** 3.1, 8 Ratings  | 5                      |                 |             |         |   |   |
|        |              |      | Free                                     |                        |                 |             |         |   |   |
|        |              |      |                                          |                        |                 |             |         |   |   |

#### **iPhone Screenshots**

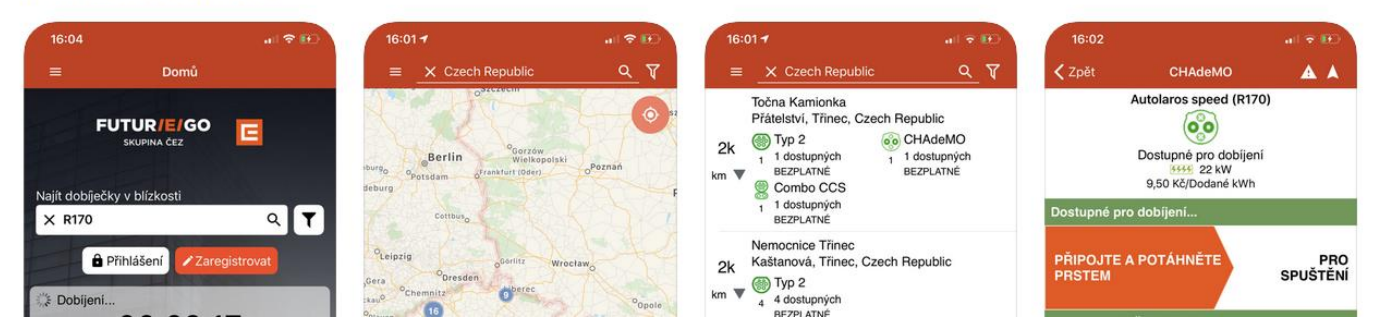

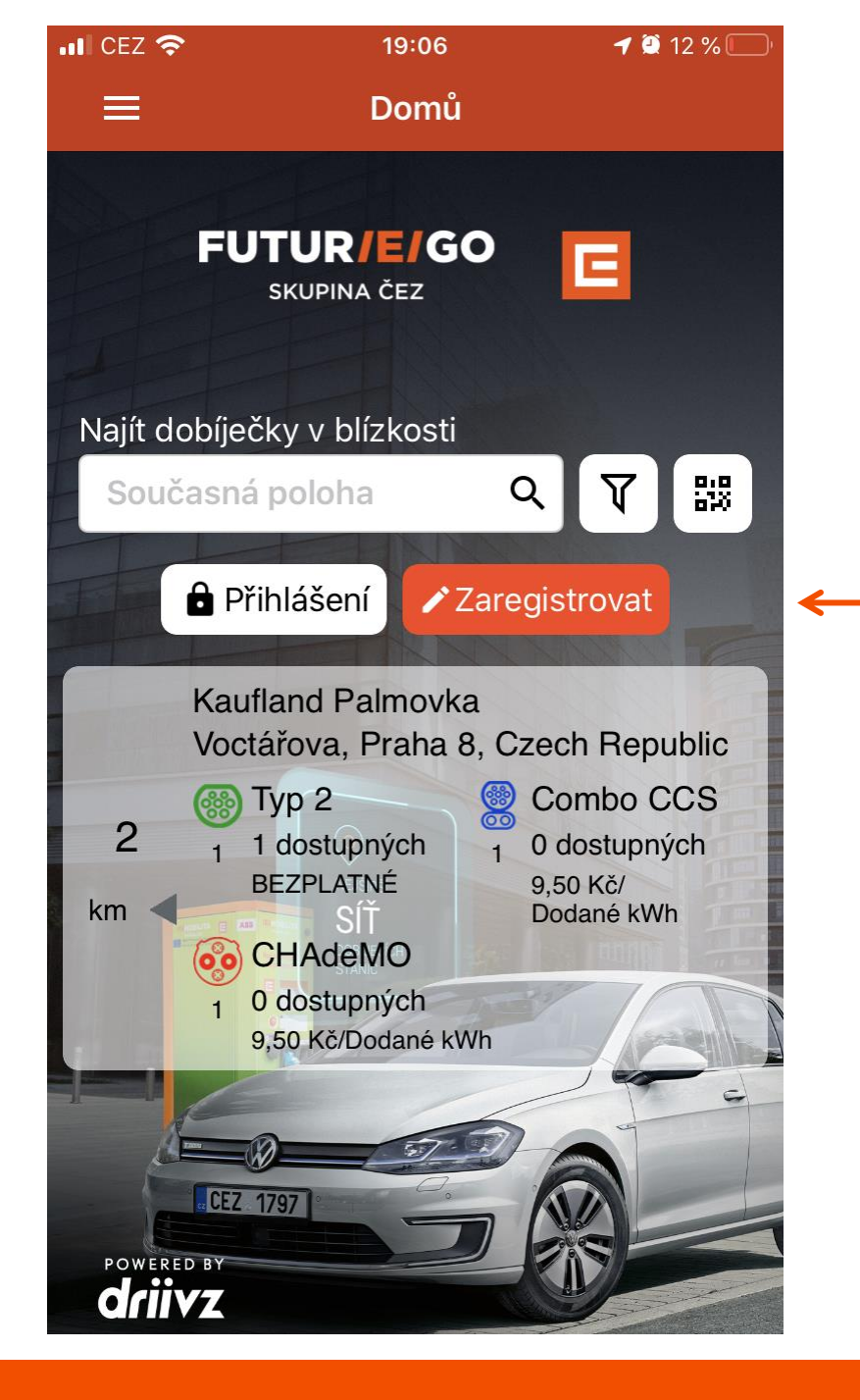

E

### Registraci zahájíte zde

| 111 02 - CZ 🗢 | 12:35         | <b>-1</b> 75 % 🔲 |
|---------------|---------------|------------------|
| 🗸 Zpět        | Vyberte tarif | Další            |

## Pay-as-you-go

Tento tarif je určen pro řidiče, jejichž odběr na stanicích ČEZ je nízký a nahodilý a žádný z předplacených tarifů pro ně není výhodný. Řidič platí pouze za odebrané kWh při dobíjení vozidla.

#### Poplatek za odběr: 7,50,- Kč/kWh

Tento tarif je výhodný pro řidiče, kteří se nechtějí vázat smlouvou s fixní složkou na měsíční bázi.

Uvedené ceny jsou včetně DPH.

1. Krok – výběr tarifu

V prvním kroku si uživatel vybírá tarif, který chce používat pro dobíjení.

Po zvolení vybraného tarifu zvolte volbu "Další" vpravo nahoře.

Mezi tarify se přesouváte posunováním textu na obrazovce doprava nebo doleva.

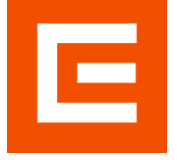

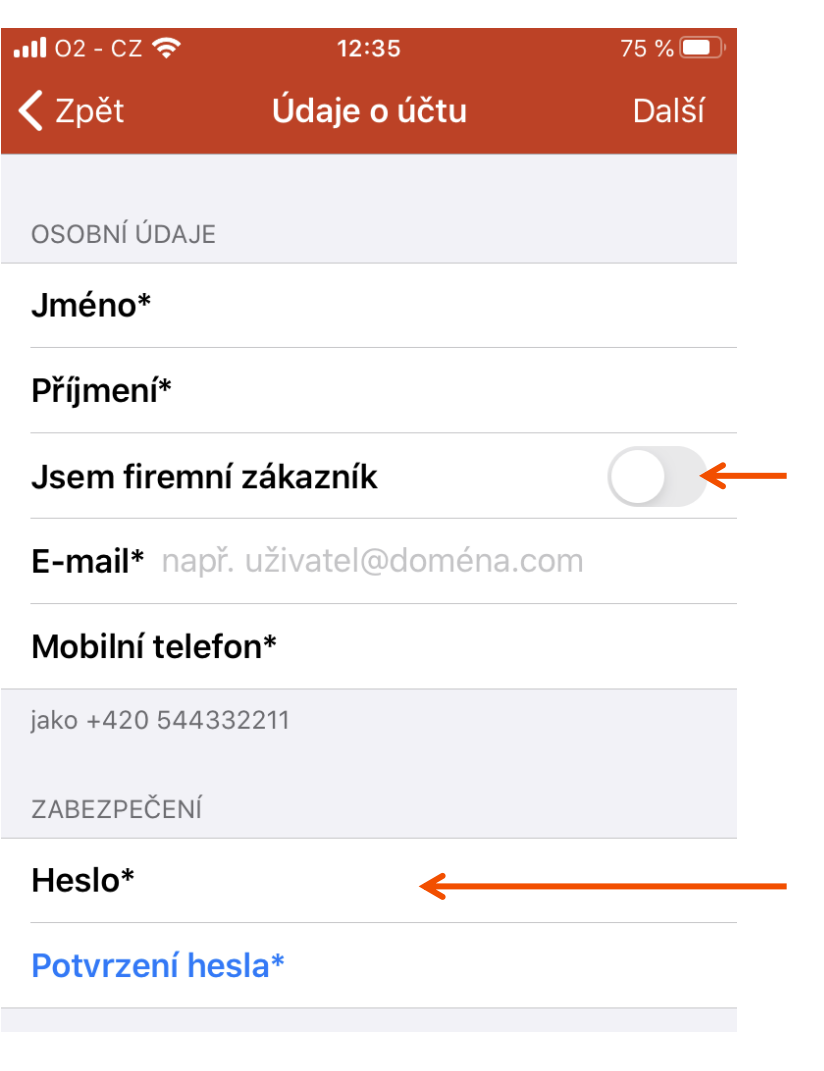

# 2. Krok – Údaje o účtu

V druhém kroku uživatel vyplňuje své identifikační údaje

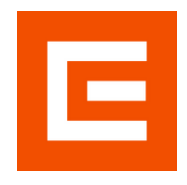

Volba firemního zákazníka zůstává u běžného uživatele neaktivní

Z bezpečnostních důvodů je třeba, aby Vaše heslo mělo alespoň 8 znaků, obsahovalo minimálně jedno velké písmeno, jednu číslici a jeden speciální znak Výslovně žádám o poskytování služby Elektromobilita před uplynutím 14 denní lhůty pro odstoupení.

Beru na vědomí a souhlasím s povinností nést poměrnou část ceny za poskytování služby Elektromobilita před uplynutím 14 denní lhůty pro odstoupení v případě odstoupení v zákonné lhůtě pro odstoupení od smlouvy uzavírané distančním způsobem.

Souhlasím s textem <u>Smlouvy</u> a potvrzuji, že jsem se seznámil/a se zněním <u>obchodních podmínek</u> služby Elektromobilita a souhlasím s nimi.  Krok – Smluvní podmínky a smlouva uzavíraná distančně

Po vyplnění identifikačních údajů vyjadřuje uživatel souhlas s obchodními podmínkami a smlouvou a může požádat o poskytování služby ihned

Zaškrtnutím této volby může uživatel využívat dobíjení okamžitě i před uplynutím 14-denní lhůty pro odstoupení. Pokud políčko nezaškrtne, bude jeho účet aktivován až po 14 dnech.

Zaškrtnutím tohoto políčka vyjadřuje zákazník souhlas se zněním Smlouvy a obchodních podmínek. Může se s nimi seznámit dopředu na www stránkách elektromobilita.cz

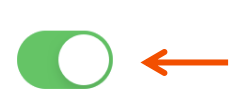

| 📲 02 - CZ 🗢                     | 12:37                            | 75 % 🔲      |  |  |  |
|---------------------------------|----------------------------------|-------------|--|--|--|
| <b>〈</b> Zpět Faktura           | ční a doručov <mark>ací</mark> a | dresa Další |  |  |  |
|                                 |                                  |             |  |  |  |
| FAKTURAČNÍ ADRE                 | SA                               |             |  |  |  |
| Země*                           | Czech                            | Republic >  |  |  |  |
| Adresa*                         |                                  |             |  |  |  |
| Č.p.                            |                                  |             |  |  |  |
| Město*                          |                                  |             |  |  |  |
| PSČ*                            |                                  |             |  |  |  |
| Fakturační adre<br>s doručovací | esa je shodná                    |             |  |  |  |

# 3. Krok – Fakturační a doručovací adresa

Ve třetím kroku uživatel vyplňuje své fakturační a doručovací údaje.

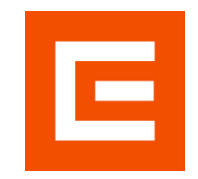

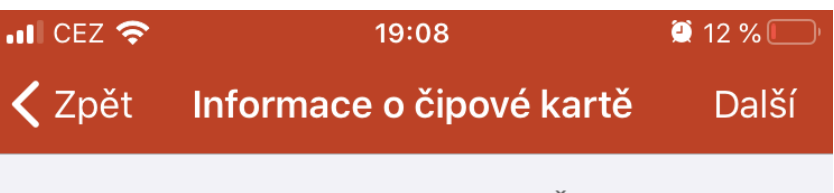

Pokud máte čipovou kartu k síti stanic ČEZ, uveďte níže podrobnosti

Číslo čipové karty\*

←

Potvrzení čísla čipové karty\*

Nemám čipovou kartu

# Krok – Uvedení čísla RFID čipu po stávající zákazníky

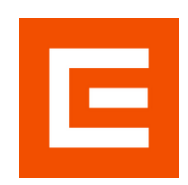

V tomto kroku vyplňuje stávající zákazník číslo RFID čipu, který již má na základě předchozí smlouvy.

Číslo karty uvádějte ve formátu: xxxxx (pětimístný kód na kartě ČEZ) BMWxxx (karta BWM) ELx (karta Elektracars) NISxxx (karta Nissan)

\*x = číslovka

Pokud zákazník naším zákazníkem není (nový zákazník), vybere tuto volbu

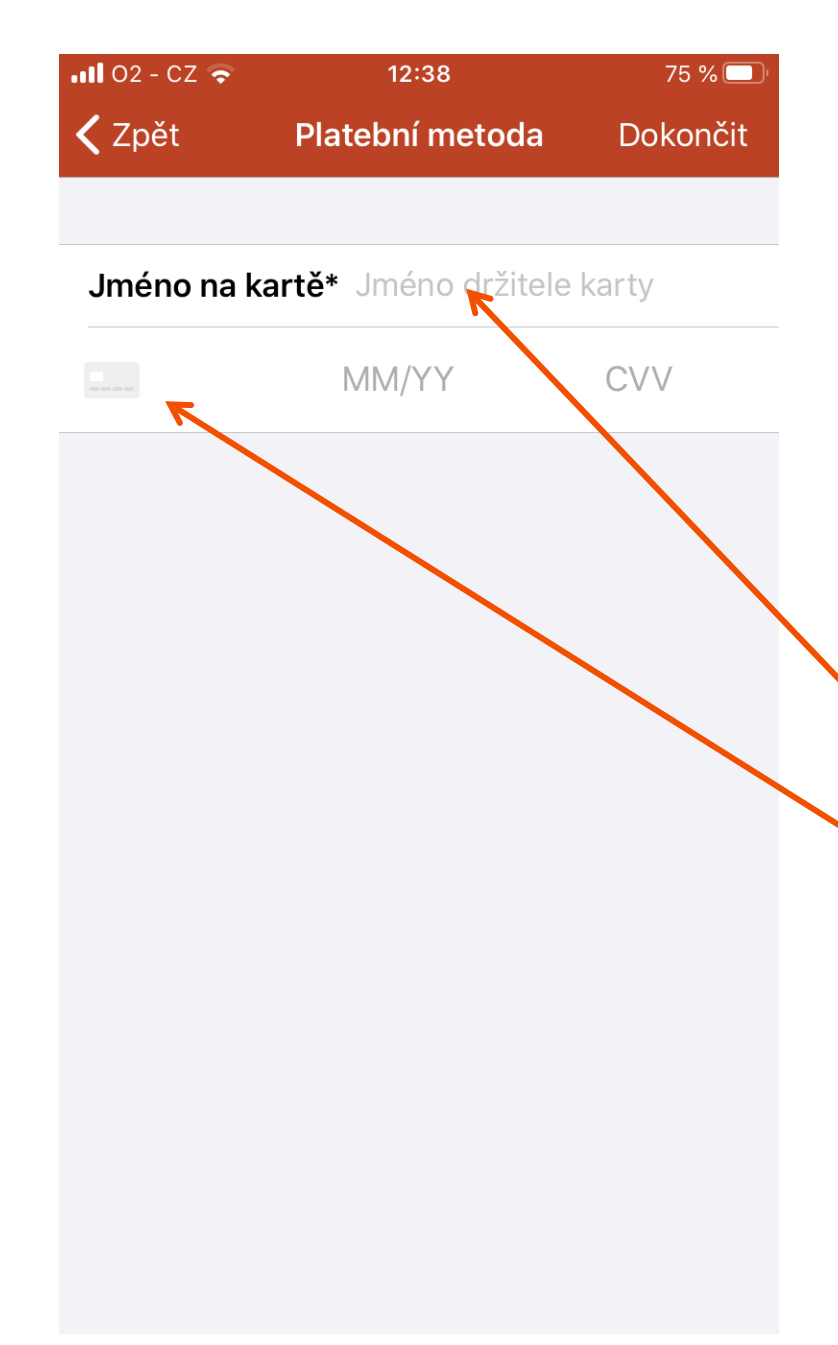

## 5. Krok – Uvedení údajů o platební metodě

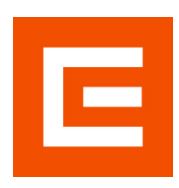

V tomto kroku vyplňuje zákazník údaje o své platební kartě, která bude sloužit pro úhradu vyúčtování za dobíjení na síti ČEZ. Platby budou probíhat formou zabezpečené platební brány PayU.

Jméno držitele karty

Číslo karty, expirace a CVV kód

Údaje o kartě se ukládají v platební bráně. Nejsou uloženy v IT systému a nikdo neoprávněný k nim proto nemá přístup.